## CONNECTEDアプリのSIMカードの追加

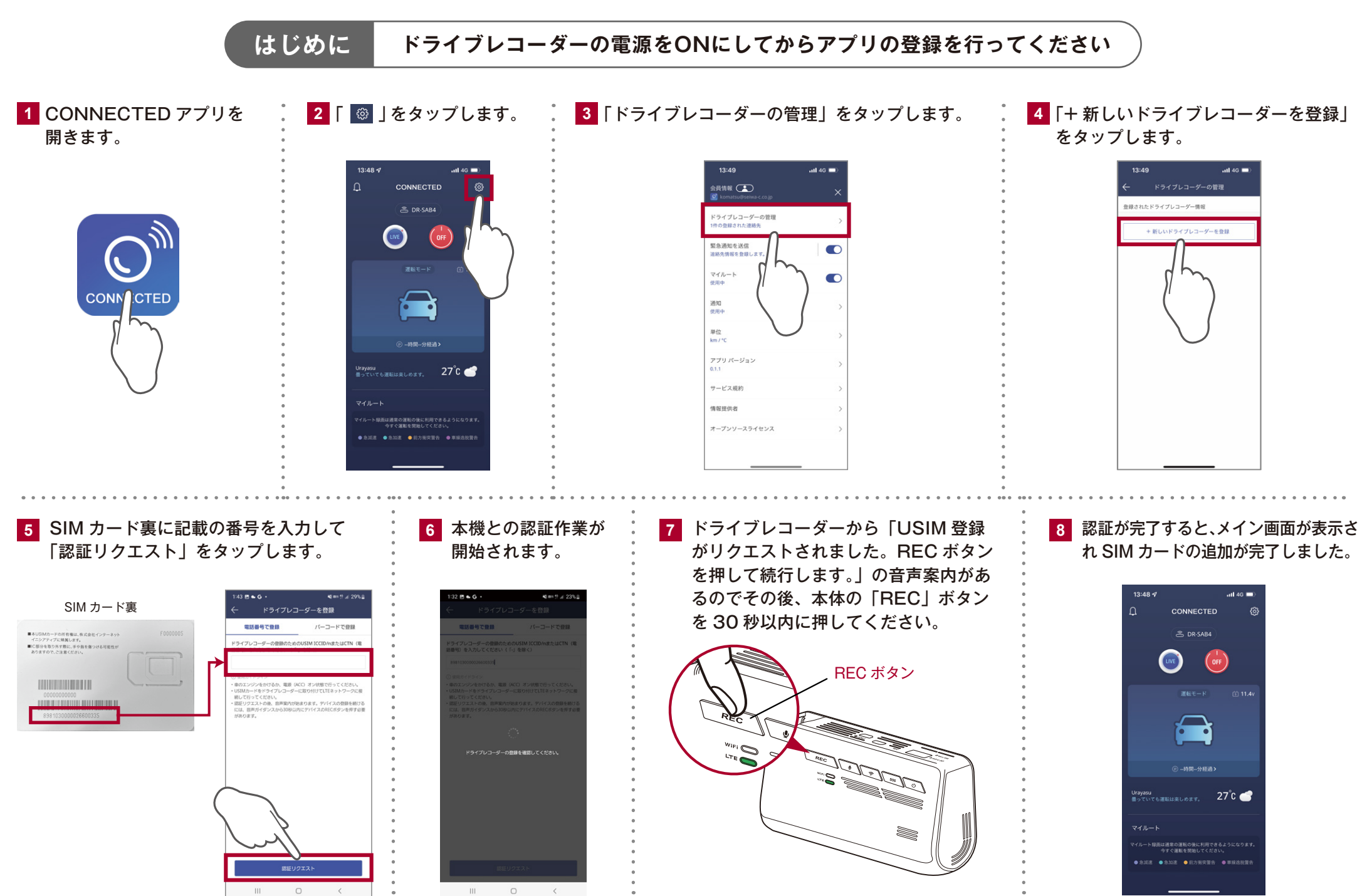